### Vertiefungsrichtung wählen:

## Select a specialisation:

1. Gehen Sie auf "Mein Studienplaner": click on "Mein Studienplaner" (my study planner)

# myFH Portal

#### Hallo Teststudent Chemieingenieurwesen!

🏟 Portaleinstellungen

| Corona - Kontaktverfolgung     | ۵                    | 🗢 MEIN STUDIUM                                                                                        |                                                                                                    | 🛱 MEIN SEMESTERTICKE                                                                                              | r             |
|--------------------------------|----------------------|----------------------------------------------------------------------------------------------------|----------------------------------------------------------------------------------------------------|----------------------------------------------------------------------------------------------------|---------------|
| 🖾 GR-Code scannen              | ➡ Manueller Check-in | Mein Studienplaner<br>Prüfungen anmelden und Veranstaltungen belegen                                  | ١                                                                                                    | MEINE NACHRICHTEN (0)                                                                                             |               |
| HILFE UND KONTAKT              |                      | Mein Sernesterplan<br>Belegte Veranstaltungen im Wochenplan ansehen                                   | ١                                                                                                    | Campus Management FH Münster<br>Statusänderung in Leistung zu Veranstaltung 26.10.2020                            |               |
|                                |                      | Meine Leistungen<br>Leistungsübersicht abrufen                                                        | <b>()</b>                                                                                                    | Für die Veranstaltung CIW.XXX.2 - C Campus Management FH Münster                                                  |               |
| Wobei können wir Ihnen helfen? |                      | Meine Belegungen/Anmeldungen<br>Übersicht belegter Veranstaltungen und angemeldeter Prüfungen abrufen | ١                                                                                                    | Statusänderung in Leistung zu Veranstaltung 26.10.2020<br>Für die Veranstaltung CIW.XXX.2 - C                     |               |
| Bitte wählen Sie ein Thema aus | ~                    | Meine Dokumente<br>Bescheide abrufen                                                                  | ١                                                                                                    | Campus Management FH Münster<br><b>Änderung im Studienplaner</b> 17.09.2020<br>Liebe Studierende,                 |               |
|                                |                      | Vorlesungsverzeichnis anzeigen<br>Alle Lehrveranstaltungen unserer Hochschule einsehen                | <b>i</b>                                                                                                    | Campus Management FH Münster<br>Fehler beim Zugriff auf ILIAS-Kurse wird behoben 01.07.2020<br>Liebe Studierende. |               |
|                                |                      | Studiengangspläne anzeigen<br>Veranstaltungen eines Studiengangs einsehen                             | i                                                                                                    | Campus Management FH Münster                                                                                      |               |
| Anhang hinzufügen absenden     |                      | Rõume suchen<br>Rõume suchen                                                                          | í                                                                                                    | Für die Veranstaltung CIW.2.0003.0.                                                                               | alle anzeigen |
|                                |                      | Veranstaltungen suchen<br>Erweiterte Suche für Lehrveranstaltungen aufrufen                           | <b>i</b>                                                                                                    | ថ∎ FH-NEWS                                                                                                    | $\otimes$     |
|                                |                      | Foto hochladen<br>Ihr Foto für den Studierendenausweis                                                | Image: Image: Image |                                                                                                    |               |

### 2. Prüfungsordnung-Ansicht anzeigen lassen, auf "Prüfungsordnung anzeigen":

Show view of the examination regulations, click on "Prüfungsordnung anzeigen" (Show examination regulations):

| my<br>Studie | FH Portal                                  | neering M. Sc.                                           |                             |                          |                                                        | 🌣 Portaleinstellunger    |
|--------------|--------------------------------------------|----------------------------------------------------------|-----------------------------|--------------------------|--------------------------------------------------------|--------------------------|
| Prüfun       | terplan                                    |                                                          |                             |                          |                                                        |                          |
|              | 1. Semester<br>WiSe 2019/20                | 2. Semester<br>SoSe 2020                                 | 3. Semester<br>WiSe 2020/21 | 4. Semester<br>SoSe 2021 | 5. Semester<br>WiSe 2021/22                            | 6. Semester<br>SoSe 2022 |
| 0            | Chemical Reaction Engineering<br>-/8       | Chemical Sensors<br>-/6                                  |                             | ⊗                        | Masterarbeix<br>-/27                                   |                          |
| 8            | Heterocyclic Chemistry<br>-/6              | Sustainable and Environmental Engineering (Lecture a -/3 |                             | ⊗                        | Kolloquium<br>-/3                                      |                          |
| 8            | Hazardous Substances: regulations and risk | S 📥 Advanced Organic Materials                           |                             |                          | S<br>Wahlpflichtleermodul 1 Verbuchung über Zusatztext |                          |

3. Dort sehen Sie beide Vertiefungsrichtungen und können sich anmelden.

There you can see both specialisations and you can register for one.

|                                                                                     |            | 🌣 Portaleinstellunger                  |
|-------------------------------------------------------------------------------------|------------|----------------------------------------|
| Studienplaner mit Modulplan Chemical Engineering M. Sc.                             |            |                                        |
| Modulplan anzeigen 🔹 Druckansicht                                                   |            | ① Hilfe                                |
| Termine Wintersemester 2020 🔹                                                       | <b>N</b>   | Veranstaltungen ausblenden             |
| In Prüfungsordnung suchen                                                           |            | t≣ Alle aufklappen – t≣ Alle zuklappen |
| Struktur der Prüfungsordnung - Alle Studiensemester                                 | Aktionen   | Status                                 |
| Chemielngenieurwesen M.Sc. (PO 2013)                                                | '          |                                        |
| 📃 👝 🐲 90.412.2013 AK - Abschluss M.Sc. Chemical Engineering PO 2013 - 120,0 Credits |            |                                        |
| Σ 90.412.2013.GK - Gesamtkonto M.Sc. Chemical Engineering PO 2013 - 120,0 Credits   |            |                                        |
| 🕂 🛨 💆 91 - Festlegung Vertiefungsrichtung Applied Chemistry - Pflicht - 0,0 Credits | R Anmelden |                                        |
|                                                                                     | 📭 Anmelden |                                        |
|                                                                                     |            |                                        |

## 4. Auswahl bestätigen:

Confirm selection:

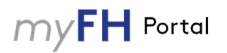

#### Studienplaner mit Modulplan

| 91: Festlegung Vertiefungsrichtung Applied Chemistry                                   |                                                                                                    |           |  |  |
|----------------------------------------------------------------------------------------|----------------------------------------------------------------------------------------------------|-----------|--|--|
| Leistung wird angerechnet auf: Gesamtkonto M.Sc. Chemie                                | cal Engineering PO 2013 (Nr=90.412.2013.GK) - Abschluss M.Sc. Chemical Engineering PO 2013 (Nr=90.412.                                                                                             | 2013.AK)  |  |  |
| Aktionen & Meldungen                                                                   | Termine & Räume                                                                                                    | Bemerkung |  |  |
| <ul> <li>Die Anmeldefrist läuft vom 26.10.2020 bis zum 06.11.2020 23:59:59.</li> </ul> | Festlegung Vertiefungsrichtung Applied Chemistry         Prüfungsperiode 1, Wintersemester 2020         Montag, 09.11.2020 Keine Uhrzeit festgelegt         Prüfungsform: Festl. Schwerp./Wahlber. |           |  |  |

Abbrechen

# 5. Bestätigung der Anmeldung erscheint:

Confirmation of registration appears:

## myFH Portal

#### 🏟 Portaleinstellungen

| Zurück zur Übersicht                                                                   |                                                                                       | 1         |                                   | ~ |
|----------------------------------------------------------------------------------------|---------------------------------------------------------------------------------------|-----------|-----------------------------------|---|
| 91: Festlegung Vertiefungsrichtung Applied Chemistry                                   |                                                                                       |           | Bestätigung:                      | ^ |
| Leistung wird angerechnet auf: Gesamtkonto M.Sc. Chemical Engineering PO 2013 (Nr      | =90.412.2013.GK) - Abschluss M.Sc. Chemical Engineering PO 2013 (Nr=90.412.2013.AK)   |           | <ul> <li>Eine Änderung</li> </ul> |   |
|                                                                                        |                                                                                       |           |                                   |   |
| Status                                                                                 | Termine & Räume                                                                       | Bemerkung |                                   |   |
| S zugelassen                                                                           | Festlegung Vertiefungsrichtung Applied Chemistry                                      |           |                                   |   |
| <ol> <li>Die Anmeldefrist läuft vom 26.10.2020 bis zum 06.11.2020 23:59:59.</li> </ol> | Prüfungsperiode 1, Wintersemester 2020<br>Montag. 09.11.2020 Keine Uhrzeit festgelegt |           |                                   |   |
|                                                                                        | Prüfungsform: Festl. Schwerp./Wahlber.                                                |           |                                   |   |

Zurück zur Übersicht

6. Sie können Ihre Auswahl auch wieder ändern, dazu müssen Sie sich erst wieder abmelden: you can also change your selection again; to do this, you must first log out:

| myFH Portal                                                                         |            | 🗘 Portaleinstellunge                                 |
|-------------------------------------------------------------------------------------|------------|------------------------------------------------------|
| Studienplaner mit Modulplan Chemical Engineering M. Sc.                             |            |                                                      |
| Modulplan anzeigen 🖶 Druckansicht                                                   |            | ① Hilfe                                              |
| Termine Wintersemester 2020 🔹                                                       |            | 🕅 Veranstaltungen ausblenden                         |
| In Prüfungsordnung suchen                                                           |            | t≣ Alle aufklappen 1≣ Alle zuklappen                 |
| Struktur der Prüfungsordnung - Alle Studiensemester                                 | Aktionen   | Status                                               |
| Chemielingenieurwesen M.Sc. (PO 2013)                                               |            |                                                      |
| 👘 👝 🎓 90.412.2013.AK - Abschluss M.Sc. Chemical Engineering PO 2013 - 120,0 Credits |            |                                                      |
| 😑 Σ 90.412.2013.GK - Gesamtkonto M.Sc. Chemical Engineering PO 2013 - 120,0 Credits |            | Ihr aktueller Status WiSe 2020<br>Leistung vorhanden |
| - + 🦞 91 - Festlegung Vertiefungsrichtung Applied Chemistry - Pflicht - 0,0 Credits | Abmelden   | Ihr aktueller Status WISe 2020<br>zugelassen         |
| + 🥊 92 - Festlegung Vertiefungsrichtung Chemical Processing - Pflicht - 0,0 Credits | R Anmelden |                                                      |
| 🕞 🌸 CIW.2.0001.0.M*Masterarbelt - Pflicht - 27,0 Credits                            |            |                                                      |

🏚 Portaleinstellungen

## 7. Auswahl bestätigen: Confirm selection:

#### myFH Portal

#### Studienplaner mit Modulplan

| 91: Festlegung Vertiefungsrichtung Applied Chem                                                                                                    | istry                                                                                                    |           |  |  |  |
|----------------------------------------------------------------------------------------------------|----------------------------------------------------------------------------------------------------|-----------|--|--|--|
| Leistung wird angerechnet auf: Gesamtkonto M.Sc. Chemical Engineering PO 2013 (Nr=90.412.2013.GK) - Abschluss M.Sc. Chemical Engineering PO 2013 (Nr=90.412.2013.AK) |                                                                                                    |           |  |  |  |
| Aktionen & Meldungen                                                                                                    | Termine & Räume                                                                                                    | Bemerkung |  |  |  |
| Abmelden     Die Rücktrittsfrist läuft am 06.11.2020 23:59:59 ab.                                                                                                    | Festlegung Vertiefungsrichtung Applied Chemistry<br>Prüfungsperiode 1, Wintersemester 2020<br>Montag. 99.11.2020 Kien Uhrein festgelegt<br>Prüfungsform: Festl. Schwerp /Wahlber. |           |  |  |  |

Abbrechen

## 8. Bestätigung der Abmeldung erscheint: Confirmation of registration appears:

| myFH Portal                                          |                                                                                                    |           |                                                         | 🌣 Portaleinstel |
|------------------------------------------------------|----------------------------------------------------------------------------------------------------|-----------|---------------------------------------------------------|-----------------|
| Studienplaner mit Modulplan                          |                                                                                                    |           |                                                         |                 |
| 91: Festlegung Vertiefungsrichtung Applied Chemistry |                                                                                                    |           | <ul> <li>Bestätigung:</li> <li>Eine Änderung</li> </ul> | ×               |
| Status                                               | Termine & Räume                                                                                                    | Bemerkung |                                                         |                 |
| Nicht angemeldet                                     | Festlegung Vertiefungsrichtung Applied Chemistry                                                                               |           |                                                         |                 |
| Die Rücktrittsfrist läuft am 06.11.2020 23:59:59 ab. | Virungsperiode I, wintersemester zuzu     Montag. 09-11.2020 Keine Unzeit festgelegt     Prüfungsform: Fest. Schwerp./Wahlber. |           |                                                         |                 |
| Zurück zur Übersicht                                 |                                                                                                    |           |                                                         |                 |

9. Nun können Sie sich für die andere Vertieferrichtung anmelden, indem Sie Schritt 3 – 5 wiederholen.
 You can now register for the other direction by repeating steps 3 – 5.